# Meals - CACFP Enrollment Summary - Excel

Last Modified on 05/02/2019 12:35 pm EDT

### **Report Description**

The CACFP Enrollment Summary is a detailed Excel document that displays the number of free, reduced, and paid students in a facility. If additional search criteria are used, data can be collected by certain categories, room/programs, states, months, or years.

#### **Report Conditions**

- If no search criteria are selected, the report will provide data for all centers in the current month
- Center is not required, if it is left blank, data will pull for all sites
- If a date is added to the From Date field, data will pull for the full month

#### Sample Report

Click the report name to view a sample: CACFP Enrollment Summary.xlsx 🗞

## Accessing the Report

1. From the Reports menu, click Room/Program

| Search |                  |                  |            |                |         |                |         |           |          |             |   |
|--------|------------------|------------------|------------|----------------|---------|----------------|---------|-----------|----------|-------------|---|
| 습      | Home             | Family           | Payments   | Attendance     | Lessons | Meals          | Connect | Approvals | Reports  | Staff Setup | ٩ |
| F      | Home Information |                  |            |                |         | Program        |         |           |          |             |   |
|        |                  |                  |            |                |         | Payment        |         |           |          |             |   |
|        | A                | nation Schedules |            | 31<br>Semester | Cla     | Classroom List |         |           | Child    |             |   |
|        | Informatio       |                  | Eshadular. |                | Cente   | er             |         |           | Misc     |             |   |
|        |                  |                  | schedules  |                |         |                |         |           | Batch Jo | ob Audit    |   |
|        | 11               |                  | <b>§</b> ∎ | 0              |         |                |         |           | Custom   |             |   |
|        |                  |                  |            | Pending        |         |                |         |           | Room/P   | Program     |   |
|        | Birtilday        | Billing          |            | Pending        |         |                |         |           | Financia | al          |   |

2. From the Report Category drop-down, select Meals

| Report Category |       |  |   |  |  |  |
|-----------------|-------|--|---|--|--|--|
| *               | Meals |  | - |  |  |  |

3. Choose CACFP Enrollment Summary - Excel from the Report drop-down

| Report |                                  |   |
|--------|----------------------------------|---|
| 1      | CACFP Enrollment Summary - Excel | - |
|        |                                  |   |

4. Use additional search criteria as needed, all fields are optional

| Search Criteria 🝸                                                                                                    |               |  |  |  |  |  |
|----------------------------------------------------------------------------------------------------|---------------|--|--|--|--|--|
| Center                                                                                                    | •             |  |  |  |  |  |
| Semester                                                                                                    | Show All      |  |  |  |  |  |
| •                                                                                                    | *             |  |  |  |  |  |
| Category                                                                                                    | Classroom     |  |  |  |  |  |
| · · · · · · · · · · · · · · · · · · ·                                                                                                    | 쑴 ··· ·       |  |  |  |  |  |
| From Date                                                                                                    | State         |  |  |  |  |  |
| O1/01/2019 O1/01/2019 O1/01/01/2019 O1/01/01/2019 O1/01/01/2019  O1/01/01/2019 |               |  |  |  |  |  |
| Month                                                                                                    | Year          |  |  |  |  |  |
| × ×                                                                                                    | ÷ ··· ·       |  |  |  |  |  |
|                                                                                                    | Create Report |  |  |  |  |  |

- Center choose the Center or the Business Level. **Please Note**: if left blank, it will pull all centers
- Semester choose a Semester from the drop-down. Select Show All to display inactive semesters
- Category select a Category from the drop-down
- Classroom choose a Classroom from the drop-down
- From Date select a From date from the calendar. If a date is not selected, data will pull for the current month
- State choose a State to pull data for a specific state
- Month select a month to only show data for one month
- Year select a year to pull data for the entire year
- 5. Click Create Report
- 6. The report will open in Excel

| A A                                       | В        | C        | D           | E        | F        |  |  |  |
|-------------------------------------------|----------|----------|-------------|----------|----------|--|--|--|
| CACFP Enrollment Summary for January 2019 |          |          |             |          |          |  |  |  |
|                                           |          |          |             |          |          |  |  |  |
| State: N/A                                |          |          |             |          |          |  |  |  |
|                                           |          |          |             |          |          |  |  |  |
|                                           | Total    | # of     | # of        | # of     |          |  |  |  |
| Center Name                               | Enrolled | Free (3) | Reduced (2) | Paid (1) | Title XX |  |  |  |
| DCW Transactional - CENTER 1              | 10       | 2        | 4           | 4        | 0        |  |  |  |
| Total                                     | 10       | 2        | 4           | 4        | 0        |  |  |  |
|                                           |          |          |             |          |          |  |  |  |